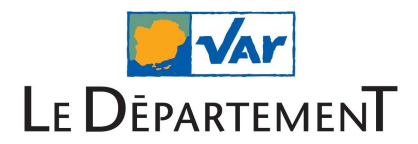

### **FAQ** Pronote

### A - Un utilisateur me signale une erreur d'authentification

Si un utilisateur rencontre le message d'erreur suivant en tentant de se connecter à l'ENT :

| Identification impossible                                           |                                                                                                    |                                                                   |         |  |  |  |  |  |  |  |  |  |
|---------------------------------------------------------------------|----------------------------------------------------------------------------------------------------|-------------------------------------------------------------------|---------|--|--|--|--|--|--|--|--|--|
| lous n'avons pas réussi à vous identifier sur votre Espace PRONOTE. |                                                                                                    |                                                                   |         |  |  |  |  |  |  |  |  |  |
| II est possible que                                                 | est possible que les données personnelles vous concernant ne soient pas correctement renseignées dans l'ENT, le cas échéant merci de corriger les informations erronées. |                                                                   |         |  |  |  |  |  |  |  |  |  |
|                                                                     | Données connues                                                                                                    | Corrections éventuelles                                           |         |  |  |  |  |  |  |  |  |  |
| Nom                                                                 | Support                                                                                                    | Support                                                           |         |  |  |  |  |  |  |  |  |  |
| Prénom                                                              | Personnel                                                                                                    | Personnel                                                         |         |  |  |  |  |  |  |  |  |  |
| Date de naissance                                                   |                                                                                                    |                                                                   |         |  |  |  |  |  |  |  |  |  |
| Code postal                                                         |                                                                                                    |                                                                   |         |  |  |  |  |  |  |  |  |  |
| Des informations                                                    | tre identification par le r                                                                                                    | esponsable PRONUTE merci de nous indiquer<br>Inction par exemple} |         |  |  |  |  |  |  |  |  |  |
| Vos coordonnée<br>E-mail                                            | s en cas de besoin                                                                                                    |                                                                   |         |  |  |  |  |  |  |  |  |  |
| Téléphone                                                           | ÷                                                                                                    |                                                                   |         |  |  |  |  |  |  |  |  |  |
| A Seul le renvoi d'ir de pouvoir interv                             | formations permet à l'établissem<br>enir.                                                                                                    | ent d'être informé de votre échec de connexion et ainsi           | invoyer |  |  |  |  |  |  |  |  |  |

Cela signifie très certainement que son identifiant est mal référencé dans l'administration de Pronote.

Dans ce cas, vous avez deux possibilités :

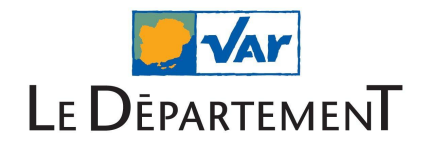

### 1) Modifier les informations dans la base EDT

Pour permettre la détection de l'utilisateur ENT dans la base Pronote, vous pouvez modifier le nom, prénom ou la date de naissance dans Pronote pour qu'ils correspondent aux informations de l'ENT.

| Of Client PRONOTE 2020 -                           | 0.2.5 (64bit) - Superviseur (       | (SPR) e       | en modi    | ificatio    | on - [ | Base Ex    | emple P    | RONO         | FE 2014.no | ot]        |         | -       | - 🗆 🗙     |
|----------------------------------------------------|-------------------------------------|---------------|------------|-------------|--------|------------|------------|--------------|------------|------------|---------|---------|-----------|
| <u>F</u> ichier <u>É</u> diter <u>Ex</u> traire Im | nports/Exports <u>M</u> es préférer | ices <u>P</u> | aramèti    | res Se      | erveu  | r Hébe     | rgement    | t <u>Con</u> | figuration |            | X       | ★ Ass   | istance 🕝 |
| 🚣   🖨 🖹   @ 🖂                                      | ▋▋▏┇╺╚╶┦╶                           | ſ             | ) <u>ä</u> | ί           | ÷      | <          | > <b>Q</b> | Rsc          | . C Q      | . Not. Cpt | Bul. R. | Ab Snt. | Stg. C St |
| Mati Profe Cla Gro                                 | . Élèves 🔳 🖿 📭                      | % ▼           | s 🗹 '      | <b>ht</b> C | a 🖉    | <u>,</u> 2 | Respor     | 1Sa          | Perso      | Mat        | Inspe   | Manuels | nu Mis    |
| 4.v                                                |                                     |               |            |             |        |            |            |              |            |            |         |         |           |
| Elèves                                             |                                     |               |            |             |        |            |            |              |            |            |         |         |           |
| Classes 🔻 Élèves de 5                              | A •                                 |               |            |             |        |            |            |              |            |            |         |         |           |
| Nom                                                | Prénom                              | ŀ             | lé(e) le   |             | S      | Clas       | se         | Proje        | t d'accom  | pagneme    | nt      |         | Allerg Q  |
| Créer un élève                                     | <u> </u>                            |               |            |             |        |            |            |              |            |            |         |         | J.C.      |
| BERTIN                                             | Tayeb                               | 08/11/        | 1/1999 G   |             | G 5    | 5A         |            |              |            |            |         |         |           |
| BERTON                                             | Kenza                               | 23/02/        | 2000       | Щ.          | 5      | A          |            |              |            |            |         |         | 3         |
| BESNIER                                            | Marie 🕻                             | té            | vrier      | - 45        | ,      | <b>–</b>   | 2000       | <b></b>      |            |            |         |         | съ<br>С   |
| BLANCHARD                                          | Valentin                            |               |            |             |        | _          |            |              |            |            |         |         | ^         |
| BOIVIN                                             | Philippe                            | lun.          | mar.       | mer.        | jeu    | . ven.     | sam.       | aim.         |            |            |         |         |           |
| BOSSARD                                            | Damien                              | 31            | 1          | 2           | 3      | 4          | 5          | •            |            |            |         |         |           |
| BOUCHARD                                           | Maxime                              | 7             | 8          | 9           | 10     | ) 11       | 12         | 13           |            |            |         |         |           |
| BOULAY                                             | Emilie                              | 14            | 15         | 16          | 17     | 18         | 19         | 20           |            |            |         |         |           |
| CHOPIN                                             | Pauline                             | 21            | 22         | 23          | 24     | 25         | 26         | 27           |            |            |         |         |           |
| DARRAS                                             | Selene                              | 28            | 29         | 1           | 2      | 3          | 4          | 5            |            |            |         |         |           |
| DELATTRE                                           | Kelly                               | 6             | 7          | 8           | 9      | 10         | 11         | 12           |            |            |         |         |           |
| DEVAUX                                             | Martin                              | Ľ             |            |             |        |            |            |              |            |            |         |         |           |
| DIDIER                                             | Elliot                              | 12/09/        | 1999       |             | G 5    | A          |            |              |            |            |         |         |           |

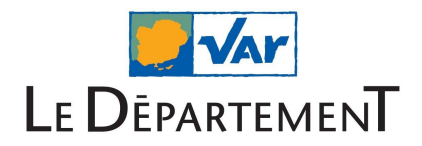

### 2) Ajouter l'identifiant CAS manuellement

Une autre solution pour résoudre cette erreur est de générer le lien entre l'ENT et Pronote manuellement.

Pour cela, allez sur le client Pronote et ajoutez ou modifiez l'identifiant ENT de l'utilisateur dans le champ "Identifiant CAS" correspondant à l'utilisateur concerné.

L'identifiant ENT se trouve dans la console d'administration de l'ENT sur la fiche de l'utilisateur.

| 👦 Client PRONOTE 2020 - 0.2.5 (64bit) - Superviseur (SPR) en modification - [Base Exemple PRONOTE 2014.not]  |                                |                          |                      |                         |                      |                  |  |  |  |  |
|----------------------------------------------------------------------------------------------------|--------------------------------|--------------------------|----------------------|-------------------------|----------------------|------------------|--|--|--|--|
| Fichier Éditer Extraire Imports/Exports Mes préférences Paramètres Serveur Hébergem <u>ent Configuration</u> |                                |                          |                      |                         |                      |                  |  |  |  |  |
|                                                                                                    | 1 🗖 🕴 i ピ 🖵 🗖                  |                          |                      | s Cahier de textes QCM  | Notes Compétences    | Bulletins Résu   |  |  |  |  |
|                                                                                                    |                                |                          |                      |                         |                      |                  |  |  |  |  |
| Matieres Professeurs                                                                                         | 😑 🖽 🖀 🕵 a 🍕                    |                          | Classes Groupes Elev | es Responsables Sa      | lles Personnels Mate | nels Inspecteu   |  |  |  |  |
| Professeurs                                                                                                  |                                |                          |                      |                         |                      |                  |  |  |  |  |
| 11010000010                                                                                                  |                                |                          |                      |                         |                      |                  |  |  |  |  |
| Autorisation                                                                                                 | Adresse E-mail                 | Mode enseignant /        | Espace Professeurs   | Identifiant PRONOTE-ENT | Identifiant CAS      | Adresse          |  |  |  |  |
|                                                                                                    |                                | Identifiant de connexion | Mot de passe         |                         |                      |                  |  |  |  |  |
| Créer un professeur                                                                                          | 1                              |                          | 1                    |                         |                      | 1                |  |  |  |  |
| Profil 1                                                                                                    | marie desi.albert@fournisseu   | ALBERT                   | 00000                | 73WNQJFY5T8HU9A4        |                      | 12 rue du moulin |  |  |  |  |
| Profil 1                                                                                                    | .bachelet@fournisseur.fr       | BACHELET                 | 00000                | 9CYNBE48HM3ZXDPR        |                      | 12 rue du moulin |  |  |  |  |
| Profil 1                                                                                                    | florence.gervais@fournisseu    | GERVAIS                  | 00000                | QWMSVHAN2FEPBKC7        | florence.gervais     | 12 rue du moulin |  |  |  |  |
| Profil 1                                                                                                    | anne.doucet@fournisseur.fr     | DOUCET                   | 00000                | 9CQKWDUS48TMPVX2        |                      | 12 rue du moulin |  |  |  |  |
| Profil 1                                                                                                    | nicole.dupas@fournisseur.fr    | DUPAS                    | 00000                | P5ZJ7QFD23C89XWA        |                      | 12 rue du moulin |  |  |  |  |
| Profil 1                                                                                                    | catherine.favier@fournisseur   | FAVIER                   | 00000                | UYZKBJHNS3RQ2CV8        |                      | 12 rue du moulin |  |  |  |  |
| Profil 1                                                                                                    | bernard.gallet@fournisseur.fr  | GALLET                   | 00000                | T9VZQF5JEC74BNPM        |                      | 12 rue du moulin |  |  |  |  |
| Profil 1                                                                                                    | marc.professeur@fournisseu     | PROFESSEUR               | 00000                | QJBSEV5YK3U98ZTD        |                      | 12 rue du moulin |  |  |  |  |
| Profil 1                                                                                                    | francoise.genet@fournisseur    | GENET                    | 00000                | C9VJSMRKA4UTWYHD        |                      | 12 rue du moulin |  |  |  |  |
| Profil 1                                                                                                    | francine.hubert@fournisseur.   | HUBERT                   | 00000                | JBVCSNXH89MR7QK5        |                      | 12 rue du moulin |  |  |  |  |
| Profil 1                                                                                                    | veronique.lemaitre@fournisse   | LEMAITRE                 | 00000                | BCNP3DW7TVX9ME8R        |                      | 12 rue du moulin |  |  |  |  |
| Profil 1                                                                                                    | giovanni.levy@fournisseur.fr   | LEVYG                    | 00000                | JSETHN4BARDKY2FZ        |                      | 12 rue du moulin |  |  |  |  |
| Profil 1                                                                                                    | jean michel.lacaze@fournisse   | LACAZE                   | 00000                | PKZWYNA4BECJUV5S        |                      | 12 rue du moulin |  |  |  |  |
| Profil 1                                                                                                    | marie lise.marcel@fournisseu   | MARCEL                   | 00000                | K3SCUZMWX4AP9R5V        |                      | 12 rue du moulin |  |  |  |  |
| Profil 1                                                                                                    | brigitte.millot@fournisseur.fr | MILLOT                   | 00000                | 4ZWQU8X3N7HPJ9KS        |                      | 12 rue du moulin |  |  |  |  |
| Profil 1                                                                                                    | thylda.monier@fournisseur.fr   | MONIER                   | 00000                | XAQNHW59M2UZFC38        |                      | 12 rue du moulin |  |  |  |  |
| Profil 1                                                                                                    | m- annick.morand@fournisse     | MORAND                   | 00000                | U4M7XDSBN9Y3APWH        |                      | 12 rue du moulin |  |  |  |  |
| Profil 1                                                                                                    | yannick.dejean@fournisseur.    | DEJEAN                   | 00000                | WQPYXNMRE35CTUF8        | michelle.moreau      | 12 rue du moulin |  |  |  |  |
| Profil 1                                                                                                    | bernard.gaudin@fournisseur.    | DEMONSTRATION            | 00000                | C7ZMDHKQ5W29PVNB        |                      | 12 rue du moulin |  |  |  |  |
| 1 31/31 <                                                                                                    |                                |                          |                      |                         |                      |                  |  |  |  |  |

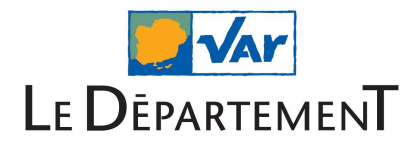

# B - Des utilisateurs ont changé de compte ENT, dois-je faire quelque chose pour l'accès à Pronote depuis l'ENT ?

Le connecteur Pronote dans l'ENT fait la correspondance entre l'identifiant pronote et celui de l'ENT.

Le champ "Identifiant CAS" que l'on voit dans l'écran ci-dessous (issu du client Pronote) enregistre l'identifiant ENT des utilisateurs dès lors qu'ils se sont connectés au moins une fois à Pronote depuis l'ENT.

| 🗑 Client PRONOTE 2020 -                  | 0.2.5 (64bit) - Superviseur (       | (SPR) en modification - [Ba     | se Exemple PRONOTE 2014        | 1.not]                  |                 |                        |
|------------------------------------------|-------------------------------------|---------------------------------|--------------------------------|-------------------------|-----------------|------------------------|
| é cicile i Rono le 2020                  | olelo (offic) Supervisedi (         |                                 | se exemple i konore 201        | anocj                   |                 |                        |
| <u>Fichier</u> <u>Editer</u> Extraire In | nports/Exports <u>M</u> es préféren | ices <u>P</u> aramètres Serveur | Hébergement <u>Configurati</u> | <u> </u>                |                 |                        |
| 🖄 🔒 🖹 @ 🖂                                | 3 🔲 i C 🖓 🖸                         | 🖸 🚊 🙀                           | < > Q 🚹 Ressourc               | es Cahier de textes QCM | I Notes Compéte | nces Bulletins Résulta |
| Matiàrae Profossours                     | 😑 📼 🐨 😡 a 🖲                         | L T.T IIII ESE 🗖 💿              | Classes Groupes Élé            | ave Perpensables Sa     |                 | Matáriale Inspectours  |
| Matieres Trolesseurs                     |                                     | a ••• •••• ==• 🔳 🕰              |                                | eves Responsables 3a    |                 | Materiers inspecteurs  |
| Professeurs                              |                                     |                                 |                                |                         |                 |                        |
|                                          |                                     |                                 |                                |                         |                 |                        |
| Autorisation                             | Adresse E-mail                      | Mode enseignant /               | Espace Professeurs             | Identifiant PRONOTE-ENT | Identifiant CA  | S Adresse 1            |
| 0.1/                                     |                                     | Identifiant de connexion        | Mot de passe                   |                         |                 |                        |
| Creer un professeur                      |                                     |                                 |                                |                         |                 |                        |
| Profil 1                                 | marie desi.albert@fournisseu        | ALBERT                          | 00000                          | 73WNQJFY5T8HU9A4        |                 | 12 rue du moulin       |
| Profil 1                                 | .bachelet@fournisseur.fr            | BACHELET                        | 00000                          | 9CYNBE48HM3ZXDPR        |                 | 12 rue du moulin       |
| Profil 1                                 | florence.gervais@fournisseu         | GERVAIS                         | 00000                          | QWMSVHAN2FEPBKC7        |                 | 12 rue du moulin       |
| Profil 1                                 | anne.doucet@fournisseur.fr          | DOUCET                          | 00000                          | 9CQKWDUS48TMPVX2        |                 | 12 rue du moulin       |
| Profil 1                                 | nicole.dupas@fournisseur.fr         | DUPAS                           | 00000                          | P5ZJ7QFD23C89XWA        |                 | 12 rue du moulin       |
| Profil 1                                 | catherine.favier@fournisseur        | FAVIER                          | 00000                          | UYZKBJHNS3RQ2CV8        |                 | 12 rue du moulin       |
| Profil 1                                 | bernard.gallet@fournisseur.fr       | GALLET                          | 00000                          | T9VZQF5JEC74BNPM        |                 | 12 rue du moulin       |
| Profil 1                                 | marc.professeur@fournisseu          | PROFESSEUR                      | 00000                          | QJBSEV5YK3U98ZTD        |                 | 12 rue du moulin       |
| Profil 1                                 | francoise.genet@fournisseur         | GENET                           | 00000                          | C9VJSMRKA4UTWYHD        |                 | 12 rue du moulin       |
| Profil 1                                 | francine.hubert@fournisseur.        | HUBERT                          | 00000                          | JBVCSNXH89MR7QK5        |                 | 12 rue du moulin       |
| Profil 1                                 | veronique.lemaitre@fournisse        | LEMAITRE                        | 00000                          | BCNP3DW7TVX9ME8R        |                 | 12 rue du moulin       |
| Profil 1                                 | giovanni.levy@fournisseur.fr        | LEVYG                           | 00000                          | JSETHN4BARDKY2FZ        |                 | 12 rue du moulin       |
| Profil 1                                 | jean michel.lacaze@fournisse        | LACAZE                          | 00000                          | PKZWYNA4BECJUV5S        |                 | 12 rue du moulin       |
| Profil 1                                 | marie lise.marcel@fournisseu        | MARCEL                          | 00000                          | K3SCUZMWX4AP9R5V        |                 | 12 rue du moulin       |
| Profil 1                                 | brigitte.millot@fournisseur.fr      | MILLOT                          | 00000                          | 4ZWQU8X3N7HPJ9KS        |                 | 12 rue du moulin       |
| Profil 1                                 | thylda.monier@fournisseur.fr        | MONIER                          | 00000                          | XAQNHW59M2UZFC38        |                 | 12 rue du moulin       |
| Profil 1                                 | m- annick.morand@fournisse          | MORAND                          | 00000                          | U4M7XDSBN9Y3APWH        |                 | 12 rue du moulin       |
| Profil 1                                 | yannick.dejean@fournisseur.         | DEJEAN                          | 00000                          | WQPYXNMRE35CTUF8        | michelle.moreau | 12 rue du moulin       |
| Profil 1                                 | bernard.gaudin@fournisseur.         | DEMONSTRATION                   | 00000                          | C7ZMDHKQ5W29PVNB        |                 | 12 rue du moulin       |
| 0 31/31 <                                |                                     |                                 |                                |                         |                 |                        |
|                                          |                                     |                                 |                                |                         |                 |                        |

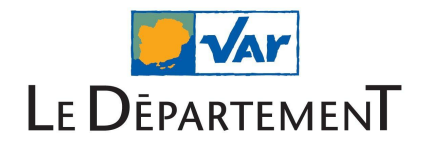

Si pour une raison quelconque le login d'un utilisateur change, il faudra supprimer l'identifiant stocké dans le champ "Identifiant CAS" par Pronote.

Pour cela, sélectionnez un ou plusieurs utilisateurs, faites un clic droit sur la sélection, "modifier la sélection"(1), "CAS et ENT"(2) puis cliquez sur "Supprimer l'identifiant CAS (ENT)"(3) (voir ci-dessous).

| dentifiant PRONOTE-ENT Identifiant C |                | int CAS | AS Adresse 1 Adresse 2              |           | Ville                                                                                            | J.    |  |  |  |  |
|--------------------------------------|----------------|---------|-------------------------------------|-----------|--------------------------------------------------------------------------------------------------|-------|--|--|--|--|
| 73WNQJFY5T8HU9A4                     |                |         | 12 rue du moulin                    |           | MARSEILLE                                                                                        | 130   |  |  |  |  |
| QWMSVHAN2FEPBKC7                     | florence gerva | ie      | 12 rue du moulin                    |           | MARSEILLE                                                                                        | 130 ^ |  |  |  |  |
| 9CQKWDUS48TMPVX2                     |                | T       | out sélectionner                    | Ctrl+A    | MARSEILLE                                                                                        | 130   |  |  |  |  |
| P5ZJ7QFD23C89XWA                     |                | N       | Andifier la sélection               |           | Civilité                                                                                         |       |  |  |  |  |
| UYZKBJHNS3RQ2CV8                     |                |         |                                     |           | Familia                                                                                          |       |  |  |  |  |
| T9VZQF5JEC74BNPM                     |                | S       | upprimer la sélection               |           | Familie                                                                                          |       |  |  |  |  |
| QJBSEV5YK3U98ZTD                     |                | Ir      | nporter depuis le presse-papier     | Ctrl+V    | Discipline                                                                                       |       |  |  |  |  |
| C9VJSMRKA4UTWYHD                     |                | C       | opier la liste (format CSV)         |           | Profil                                                                                           |       |  |  |  |  |
| JBVCSNXH89MR7QK5                     |                | т       |                                     | CHL T     | Autorisation de consultation des cahiers de texte<br>Affecter les élèves tutorés<br>Membre du CA |       |  |  |  |  |
| BCNP3DW7TVX9ME8R                     |                | 1       | but extraire                        | Ctri+1    |                                                                                                  |       |  |  |  |  |
| JSETHN4BARDKY2FZ                     |                | E       | xtraire la sélection                | Ctrl+X    |                                                                                                  |       |  |  |  |  |
| PKZWYNA4BECJUV5S                     |                | E       | nlever la sélection                 |           | Photos                                                                                           |       |  |  |  |  |
| K3SCUZMWX4AP9R5V                     |                | A       | utres Extractions                   | •         | A                                                                                                |       |  |  |  |  |
| 4ZWQU8X3N7HPJ9KS                     |                |         | Marragaria                          |           | Accepte de recevoir                                                                              |       |  |  |  |  |
| XAQNHW59M2UZFC38                     |                |         | wessagene                           |           | Accepte les discussions                                                                          |       |  |  |  |  |
| U4M7XDSBN9Y3APWH                     |                |         | iffuser une information             |           | Identifiant de connexion                                                                         |       |  |  |  |  |
| WQPYXNMRE35CTUF8                     | michelle.morea | D 📮     | émarrer une discussion              |           | Mot de passe et code PIN                                                                         | -     |  |  |  |  |
| C7ZMDHKQ5W29PVNB                     |                | A       | jo Modifier l'identifiant PRONO     | DTE (ENT) | CAS et ENT                                                                                       | 2     |  |  |  |  |
|                                      |                | А       | ffi Supprimer l'identifiant CAS (   |           |                                                                                                  |       |  |  |  |  |
|                                      |                | E E     | ffe Supprimer le code d'activation  | on ENT    |                                                                                                  |       |  |  |  |  |
|                                      |                |         | époser un document dans le casier n | umérique  |                                                                                                  |       |  |  |  |  |

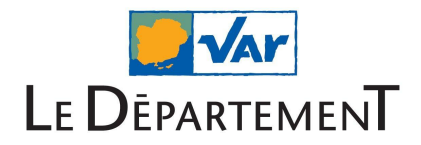

# C - Des utilisateurs du même profil me signalent un problème de connexion

#### 1) L'espace de publication n'est pas ouvert

Pour vérifier si le problème vient de l'ouverture de l'accès à l'espace de publication, allez dans la console de gestion de Pronote.net (1), dépubliez la base (2) et vérifiez que l'espace parent concerné (élèves, parents, professeurs...) est bien publié (3).

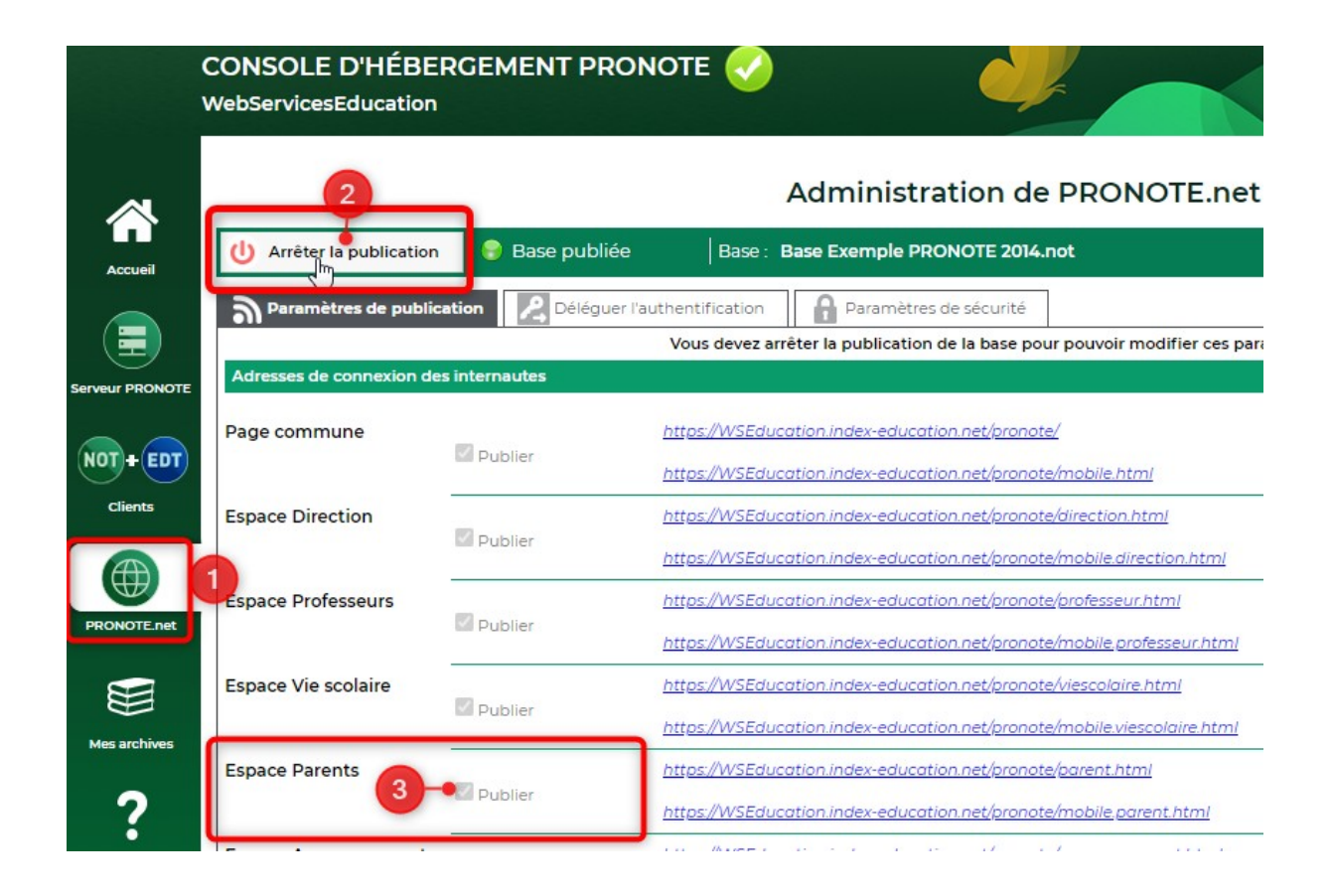

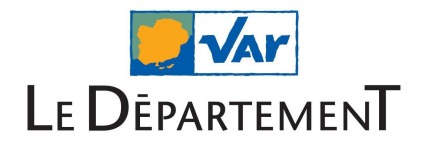

#### 2) L'espace parent n'est pas ouvert pour un parent en particulier

Pour vérifier cela, allez sur le client Pronote. Rendez-vous sur le compte du responsable en question et vérifiez si le champ « Esp. par. » est coché.

| 👼 Client PRO   | IOTE 2020 - 0.2.5 (64bit) - 9 | Superviseur (SPR) en mo     | dification -   | [Base Ex   | emple Pl   | RONOTE 2    | 014.not   | ]              |        |                                                                                                    |               |               |                        |
|----------------|-------------------------------|-----------------------------|----------------|------------|------------|-------------|-----------|----------------|--------|----------------------------------------------------------------------------------------------------|---------------|---------------|------------------------|
| Fichier Éditer | Extraire Imports/Exports      | Mes préférences Paramé      | tres Serve     | ur Hébe    | rgement    | Configu     | ration    |                |        |                                                                                                    |               |               |                        |
| 2 🗛 🛛          |                               | ē 🖵 🗖 🧑 j                   | т i            |            | -          |             |           | < >            | 0      | Ressou                                                                                                    | rces Cah      | ier de textes | QCM Notes Co           |
| Matiliana      |                               |                             |                |            | 0-11       |             |           | Mattin         |        |                                                                                                    | Manuala       |               |                        |
| Matteres P     | rolesseurs Classes G          | roupes Eleves Resp          | onsables       |            | Salles     | Persor      | ineis     | materiers      | inspe  | cteurs                                                                                                    | manuels i     | lumenques     | WISSIONS               |
| Responsable    | 3                             |                             |                |            |            |             |           |                |        |                                                                                                    |               | M. BOSSAR     | ROBERT - Fiche de      |
| Tous les resp  | oonsables •                   | Toutes les classes          | - Affic        | her les re | sponsable  | s des élève | es sortis | de l'établisse | ement  |                                                                                                    |               | •Elèves       |                        |
| Mot de passe   | Identifiant PRONOTE-ENT       | Identifiant CAS             | Bul.           | Elève      | Adm.       | Prof.       | SMS       | Esp. Par.      | E-mail | Courrier                                                                                                    | Délé <b>Q</b> | BOSSAR        | D Damien               |
| 00000          | DRM5T74PYVSCFJAZ              |                             |                | 1          | -          |             | -         | 1              | 1      | -                                                                                                    | Je .          |               |                        |
| 00000          | Y7XTPEUKAWZN4FHV              |                             |                | 1          | 1          |             |           | 1              | 1      | 1                                                                                                    | •             | Ne le 20/0    | 2/2000                 |
| 00000          | ETDM3QHKVPXJR4FZ              |                             |                | 1          | <b>1</b>   |             |           | 1              | -      | <b>1</b>                                                                                                    | -             | Classe : 8    | A                      |
| 00000          | F9J3S7WDNQ5VMBAY              |                             |                | 1          | 1          |             | -         | 1              | -      | <b>1</b>                                                                                                    | 6             | NR - 0000     |                        |
| 00000          | FHDRXBSVJZ9QW5CY              |                             |                | 1          | 1          |             | - 🗸       | 1              | -      | -                                                                                                    | ^             | N* : 0000     | 00000000               |
| 00000          | VRSN3X9YHZA547U8              |                             |                | 1          | 1          |             | - 🗸       | 1              | -      | -                                                                                                    |               |               |                        |
| 00000          | KFDQRSMCX427UWZ9              |                             |                | 1          | 1          |             | - 🗸       | 1              | -      | <ul> <li>Image: A second second s</li></ul> |               |               |                        |
| 00000          | J784NECR2UWM3TP9              |                             |                | 1          | 1          |             | -         | 1              | 1      | -                                                                                                    |               |               |                        |
| 00000          | ZHUKMPJR59XWSYDA              |                             |                | 1          | 1          |             | -         | 1              | 1      | 1                                                                                                    |               |               |                        |
| 00000          | AZDSURQYXNM435JF              |                             |                | -          | -          |             | - 🗸 -     |                | 1      | -                                                                                                    |               | Accente       | la racevoir pour Damie |
| 00000          | 4ZE7QNBHASJ3RY25              |                             |                | 1          | 1          |             | 1         | 1              |        | -                                                                                                    |               | Accepte       | de recevoir pour Danie |
| 00000          | F3H2UKRCSMNEY74A              |                             |                | 1          | <b>1</b>   |             | - 🗸 -     | 1              | -      | 1                                                                                                    |               | X Bul         | etins, relevés         |
| 00000          | DRCYJKUTNH92E5ZX              |                             |                | 1          | <b>1</b>   |             | - 🗸 -     | 1              | 1      |                                                                                                    |               | 🗸 Abs         | ences nunitions        |
| 00000          | 345AEFK2DYSP7BZV              |                             |                | 1          | <b>1</b>   |             | -         | 1              | -      |                                                                                                    |               |               | onoco, panaono         |
| 00000          | VQJPWHTE2BAC74SM              |                             |                | 1          | 1          |             | -         | 1              | 1      | 1                                                                                                    |               | 🗸 🗸 Rer       | contres                |
| 00000          | V4SCNAQDPH8KMY2F              |                             |                | 1          | 1          |             | -         | 1              | 1      | -                                                                                                    |               | × Mai         | s des enseignants      |
| 00000          | NRYCT52EJD7MQ9HX              |                             |                | 1          | 1          |             | -         | 1              | 1      | 1                                                                                                    |               |               | e des enseignants      |
| 00000          | WEZRFK25SQUY3DC7              |                             |                | 1          | 1          |             | -         | 1              | 1      | -                                                                                                    | ~             |               | ès à l'Espace Parents  |
|                | Activez la                    | commande Extraire > Tout ex | traire [ctrl + | T] pour vo | ir à nouve | au toutes v | os donn   | ées.           |        |                                                                                                    |               | 45            |                        |

Si ce n'est pas le cas, cliquez sur la ligne pour faire apparaître la fiche parent et cliquer sur la croix en regard du libellé "Accès à l'espace Parents".

L'icône se transforme alors en coche verte et l'espace parents devient accessible.